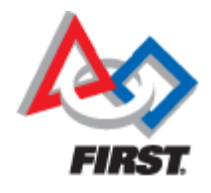

# C/C++ and Java Installation For 2017 FRC Teams

### Mike Anderson (robot\_maker12@verizon.net)

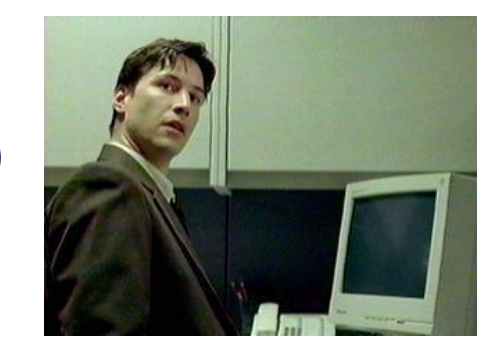

### Herndon High School FRC Team #116

## What We'll Talk About

- Goals
- The development environment
- Talking to the RoboRIO
- Making it move
- Resources
- Summary

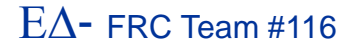

### Goals

- The goal of this presentation is to help you understand how to prepare your development environment for use with C/C++ and Java
- We clearly can't explain all of the aspects because we have limited time
  - But, you should leave here with a better understanding of the process
- We will be talking about the set up rather than the languages themselves
  - The WPILib is equivalent between the environments

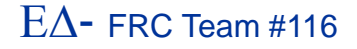

# Why C/C++?

- C/C++ is a standard in embedded systems programming for over 30 years
  - It's still the most predominant language in embedded Linux, the IoT and the real-time operating system (RTOS) world
    - This gives your team valuable real-world experience
- It's compiled to native machine code
  - No virtual machine interpreters
    - No pausing due to garbage collection
  - It's fast
- It's the native language of the RoboRIO's Linux-based operating system
  - The environment is written in C and Assembler
  - You get easy, direct access to the underlying O/S
- C++ is object oriented
  - Full support from WPILib

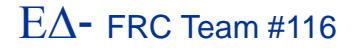

# Why Not C/C++?

- C/C++ is compiled
  - This adds complexity to the build
- C/C++ is textual
  - ► There are no cutesy GUIs with lots of obscure symbols and squiggly lines ☺
- There is no VM to catch your mistakes
  - The syntax is similar to Java
    - Java was derived from C++
    - Java VM is written in C/C++
- C/C++ has pointers
  - Objects can be referenced in many different ways
  - This concept can be troublesome for some developers

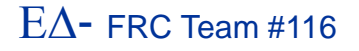

# Why Java?

- Java has wide support in the industry
  - Object-oriented approach with lots of reference material
- Java is the language used on the AP exams
  - Used in many computer science classes
- Java is a byte-code interpreted language
  - The use of the Virtual Machine (VM) allows for many dynamic language features
- The VM will help catch some common memory mistakes
- The version of Java used on the RoboRIO is version 8 from Oracle
- WPILib is actually written in Java and then translated to C++

# Why Not Java?

- Java is interpreted
  - Performance is lower than C/C++
- Java is also textual like C++
  - But, Java can be written using either imperative or declarative programming styles
- The version of Java on the RoboRIO is not optimized for use in control systems
  - The version is actually targeted at business applications
- Garbage collection cycle will cause the robot to hesitate during the mark-and-sweep cycle
  - For the duration of the match, this should not be a problem

# Top 20 Languages – Nov 2016

| Nov 2016 | Nov 2015 | Change   | Programming Language | Ratings | Change |
|----------|----------|----------|----------------------|---------|--------|
| 1        | 1        |          | Java                 | 18.755% | -1.65% |
| 2        | 2        |          | С                    | 9.203%  | -7.94% |
| 3        | 3        |          | C++                  | 5.415%  | -0.78% |
| 4        | 4        |          | C#                   | 3.659%  | -0.66% |
| 5        | 5        |          | Python               | 3.567%  | -0.20% |
| 6        | 8        | ^        | Visual Basic .NET    | 3.167%  | +0.94% |
| 7        | 6        | <b>~</b> | PHP                  | 3.125%  | -0.12% |
| 8        | 7        | <b>~</b> | JavaScript           | 2.705%  | +0.23% |
| 9        | 11       | ^        | Assembly language    | 2.441%  | +0.56% |
| 10       | 10       |          | Perl                 | 2.361%  | +0.33% |
| 11       | 14       | ^        | Objective-C          | 2.246%  | +0.82% |
| 12       | 15       | ^        | Swift                | 2.039%  | +0.80% |
| 13       | 48       | *        | Go                   | 2.001%  | +1.80% |
| 14       | 9        | *        | Ruby                 | 1.978%  | -0.06% |
| 15       | 16       | ^        | MATLAB               | 1.967%  | +0.78% |
| 16       | 12       | *        | Delphi/Object Pascal | 1.950%  | +0.27% |
| 17       | 13       | *        | Visual Basic         | 1.923%  | +0.24% |
| 18       | 37       | *        | Groovy               | 1.811%  | +1.48% |
| 19       | 19       |          | R                    | 1.715%  | +0.70% |
| 20       | 18       | <b>~</b> | PL/SQL               | 1.512%  | +0.48% |

### LabVIEW was #34 on this list

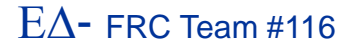

# **Getting Your RoboRIO Ready**

 Before you can start development, you'll need to make sure that your RoboRIO has the proper operating system image on it

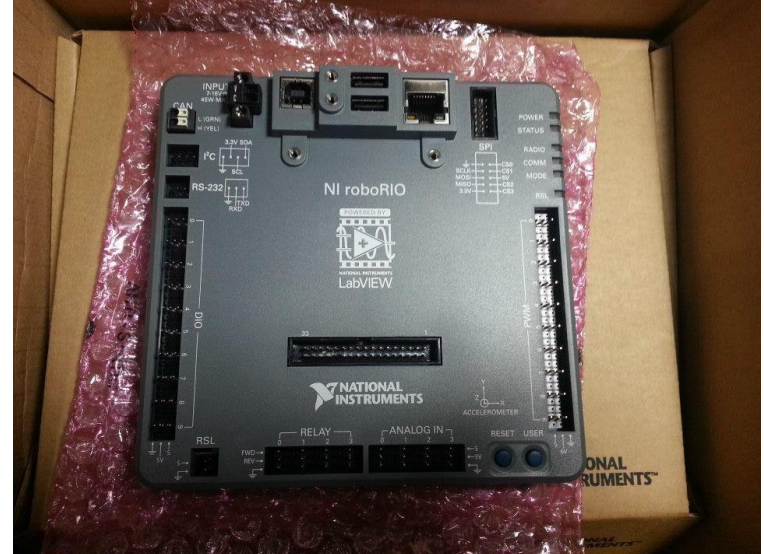

- This is accomplished using the RoboRIO imaging tool or it can be done through LabVIEW
- Java developers will need to deploy the Java 8 JDK to the RoboRIO
  - We'll address this later...

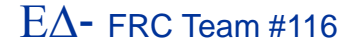

# Some Useful Info...

### The RoboRIO runs Linux

- SSH server is available
  - Use Putty on Windows to get to SSH shell
- File transfers from IDE use SCP
- Addressing is via mDNS
  - roborio-<team #>-FRC.local

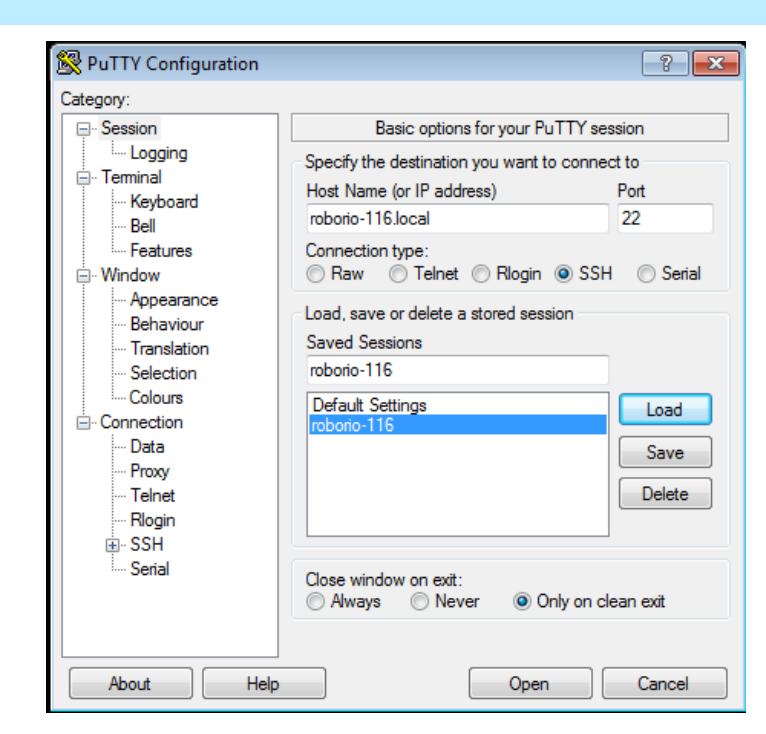

- The web server requires Microsoft Silverlight plug-in
- Do not delete "admin" account
  - All program transfers require it

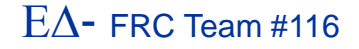

## **The Development Environment**

- The FIRST-supported development platform for C/C++ and Java is the Eclipse IDE tool
  - The beta teams are using the Neon release
  - The compiler is the open-source GNU 4.9 compiler
    - Supports C++11 extensions
- The C compiler is actually a cross-compiler
  - We are building on an x86 for an ARM-based system
    - Again, this is a standard approach for commercial, embedded development
- There is also a way to install the Java bytecode compiler for Eclipse after you install the FRC plugins
  - RoboRIO runs Java bytecode in the Oracle JVM
  - Compiler on development platform produces the bytecode

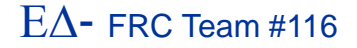

## **Development Environment #2**

- During the beta, FIRST is only supporting Windows
  - However, libraries and compilers are available for OS/X and Linux
- The beta supports Windows 10
  - You can still run it in a virtual machine
    - For all you Mac OS/X and Linux fans
- 64-bit Windows is supported
- The Java 8 JDK needs to be installed on your platform regardless of whether you use Java or C/C++
  - Make sure you install the JDK and not just the JRE
  - http://java.com

# The Eclipse Neon IDE

- To get started, first install Oracle Java 8 JDK on the Windows host
  - Either 32- or 64-bit depending on your host

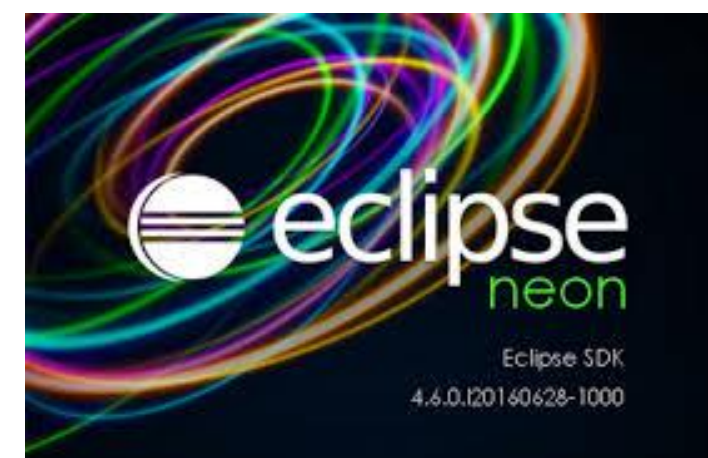

### Next, go to Eclipse.org and download the Eclipse IDE for C/C++ developers

- 32- or 64-bit version to match your Java install
- Works for both C/C++ and Java development
- Once installed, you'll connect to FIRST to download the plug-ins for development
  - This may change for kick-off

### **Installed Eclipse**

| C/C++ - Eclipse                        |                                                        |                              |
|----------------------------------------|--------------------------------------------------------|------------------------------|
| File Edit Source Refactor Navigate Sea | rch Project WPILib Run Window Help                     |                              |
|                                        | fx 🖥 🔲 i 🗇 ▼ 🗇 ▼ 🕑 ▼ 🔗 ▼ 🗘 ▼ 🕗 ▼ 🧏 ▼ 🎱 🗁 🖋 ▼ 🔲 🖬 🗄 🖢 ▼ |                              |
|                                        | Quick Acces                                            | s 🖹 🖻 📴 C/C++ 🐉 Java         |
| Project Explorer 🛛 🗖 🗖                 |                                                        | ╊0 X ® M *1 □ □              |
| □ 🔄 🗊 🌣                                |                                                        | <u></u> 9 ⊽                  |
|                                        |                                                        | An outline is not available. |
|                                        |                                                        |                              |
|                                        |                                                        |                              |
|                                        |                                                        |                              |
|                                        |                                                        |                              |
|                                        |                                                        |                              |
|                                        |                                                        |                              |
|                                        |                                                        |                              |
|                                        |                                                        |                              |
|                                        |                                                        |                              |
|                                        |                                                        |                              |
|                                        |                                                        |                              |
|                                        |                                                        |                              |
|                                        |                                                        |                              |
|                                        |                                                        |                              |
|                                        |                                                        |                              |
|                                        |                                                        |                              |
|                                        |                                                        |                              |
|                                        |                                                        |                              |
|                                        |                                                        |                              |
|                                        | M problems and lasks Console 23 Properties             |                              |
|                                        | no consoles to uispiay at this time.                   |                              |
|                                        |                                                        |                              |
|                                        |                                                        |                              |
|                                        |                                                        |                              |
|                                        |                                                        |                              |
|                                        |                                                        |                              |
|                                        |                                                        |                              |

FRC C++-Introduction-14

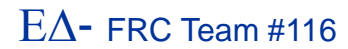

## Install FRC 2017 Update Suite

- First, make sure you remove any old LabVIEW or driver station code
- Run the update suite installer
  - This will install the RoboRIO imaging tool and the latest firmware release
  - Installs the latest driver station and smartDashboard
- The 2017 Driver Station doesn't look that different from the 2016 version
  - So far...

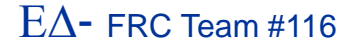

### **2017 Driver Station**

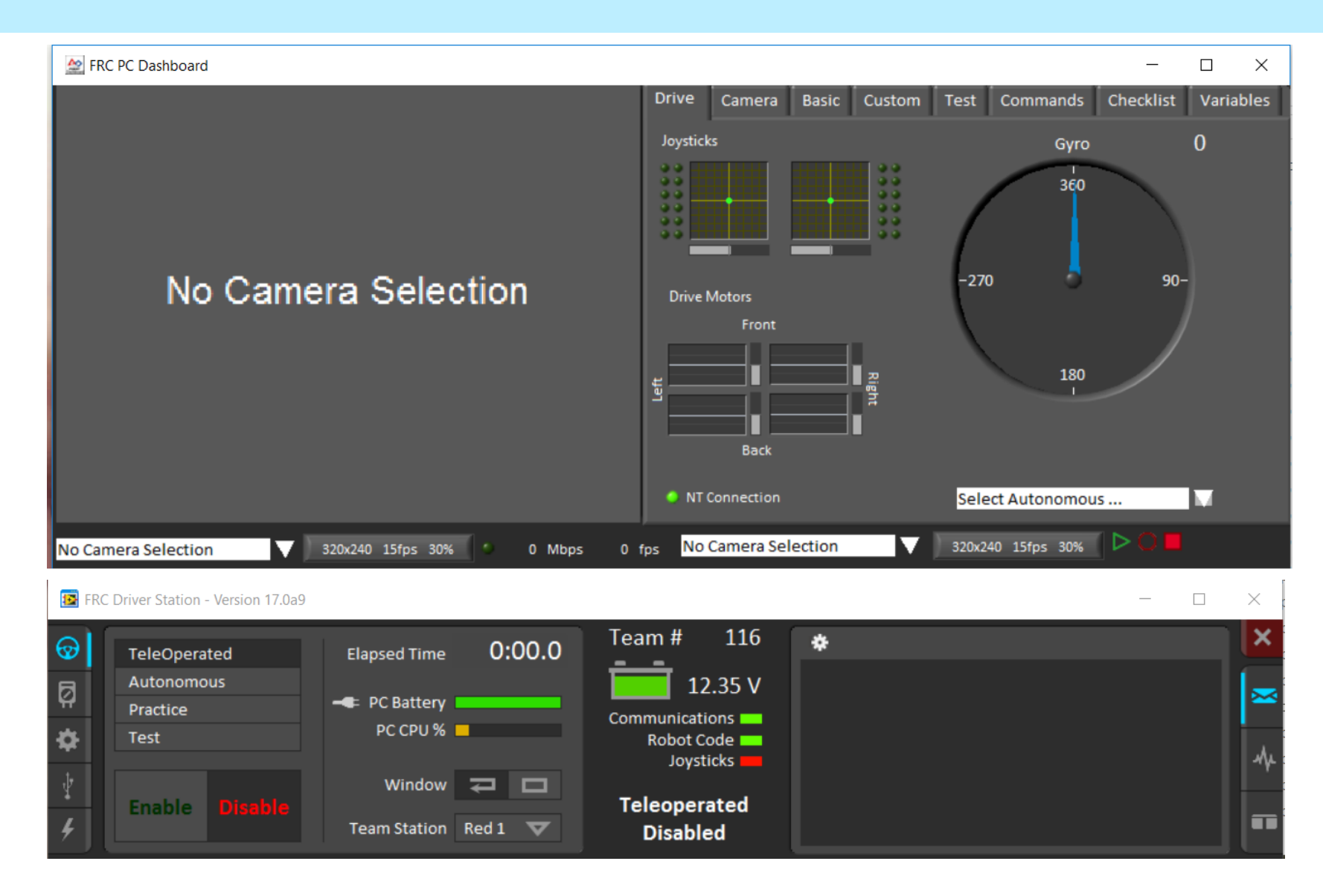

#### FRC C++-Introduction-16

#### $E\Delta$ - FRC Team #116

# **Checking for Java**

- If you're working with Java, you'll need to verify that the Java tools are installed
- Normally, you won't have to go beyond this step if you installed the Oracle Java on your development station correctly

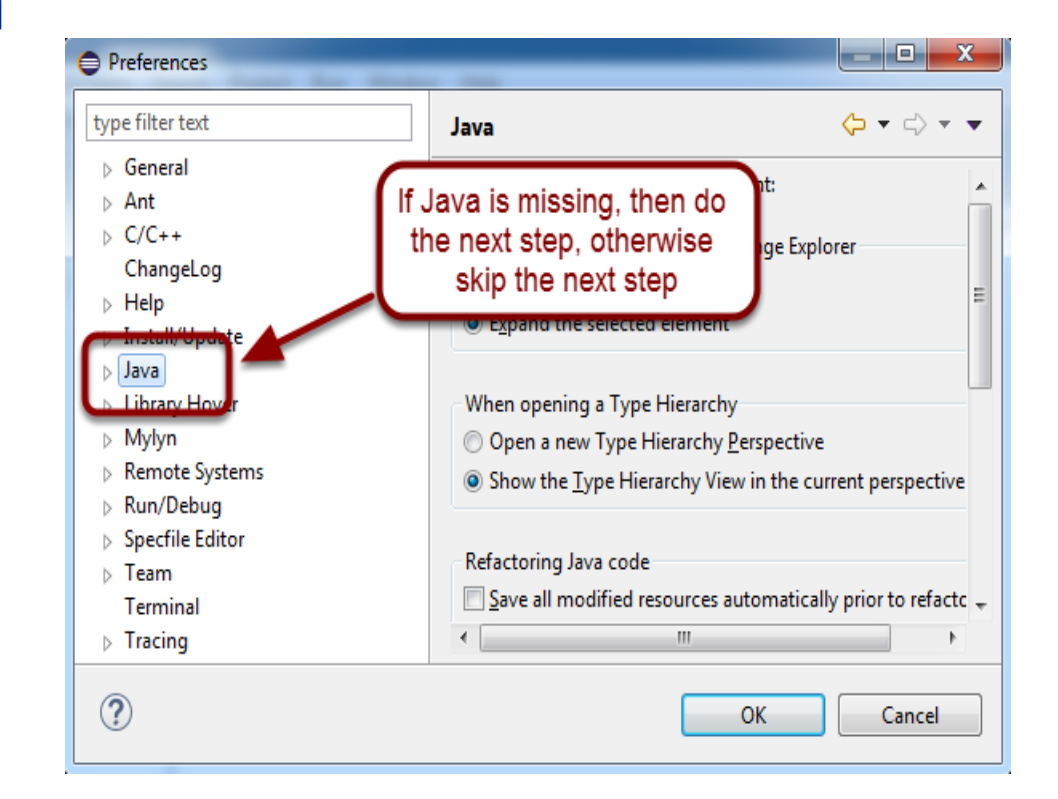

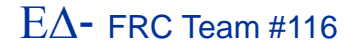

## **Find the Java Development Tools**

- If for some reason, Java doesn't show up in the previous tab, you'll need to install the Java tools
- Then, you'll set up the JDK in the preferences tab

| ype filter text                                       | Installed JREs                                          |                                                   |                          | 🗘 • 🖒 •            |
|-------------------------------------------------------|---------------------------------------------------------|---------------------------------------------------|--------------------------|--------------------|
| Appearance     Build Path     Code Style     Compiler | Add, remove or edit JRI<br>projects.<br>Installed JREs: | E definitions. By default, the checked JRE is add | ded to the build path of | newly created Java |
| Debug                                                 | Turne                                                   | Location                                          | type                     | Add                |
| Installed JREs                                        | 📝 🛋 jre1.8.0_20                                         | C:\Program Files (x86)\Java\jdk1.8.0_20           | Standard                 | Edit               |
| JUnit                                                 |                                                         |                                                   | _                        | Duplicate          |
| Properties Files Editor                               | i                                                       |                                                   |                          | Remove             |
| ⊳ Mylyn                                               |                                                         |                                                   |                          | Search             |
| Remote Systems                                        |                                                         |                                                   |                          |                    |

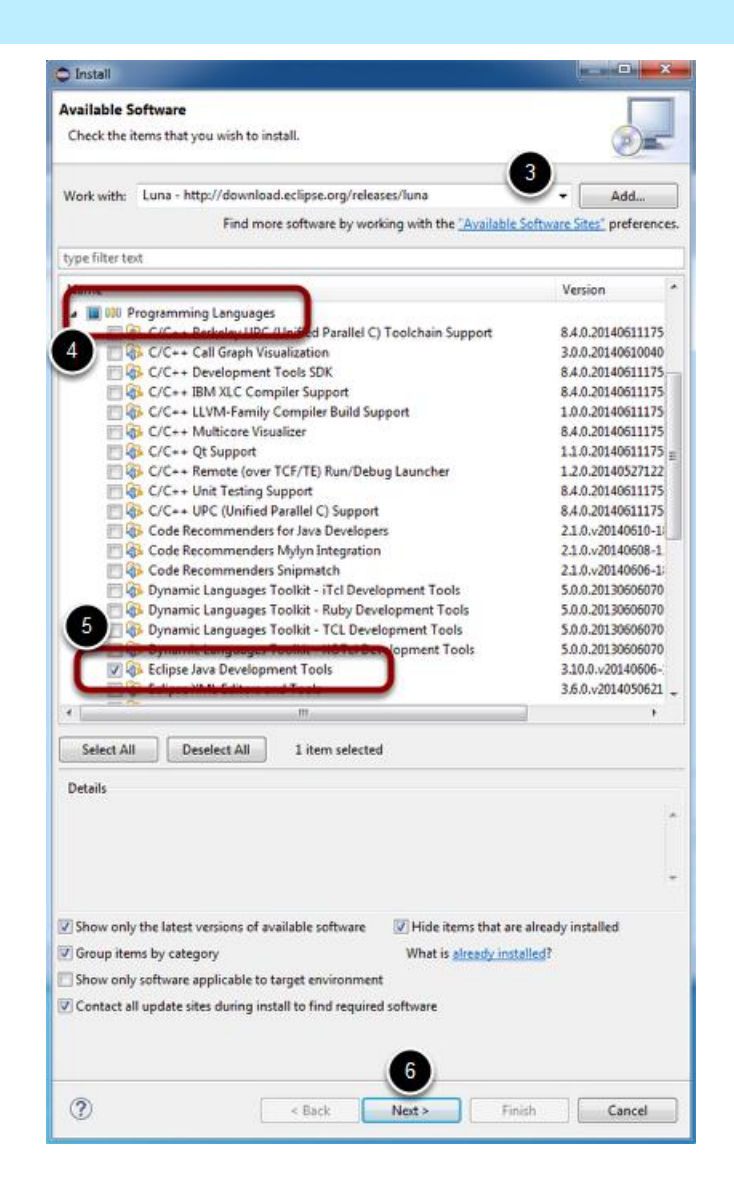

#### $E\Delta$ - FRC Team #116

## **Install the Third-Party Libraries**

- FIRST has unbundled the libraries for motor controllers like the CTRE Talon SRX
  - This will likely include anything that has any special capabilities like the Rev Robotics SPARK as well
- You'll need to contact the manufacturer to get the instructions for integrating their product into the Eclipse environment
  - Typically an installer for Windows
    - OS/X and Linux will have to piece it together
- You'll need to add the libraries and header files to the search path of your project

### Now, Java Should Work (on the Host)

- Once you've verified that the Java tools and JDK are visible to Eclipse you should be able to use the File->New->Project option to select and create a new Java-based robot project
- This process looks almost identical to the steps for C/C++
  - For the sake of time we'll show the C++ steps, but the Java steps are similar

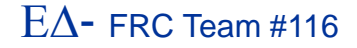

## Java on the RoboRIO

- Java does not come installed on the RoboRIO
  - Issues with the license from Oracle
- You need to have your host connected to both the RoboRIO and the Internet
- cd to C:\Users\<username>\wpilib\tools and run java-installer.jar
- Follow the prompts, accept the license and let the system install Java to the RoboRIO
  - Repeat for each RoboRIO

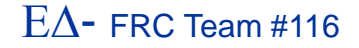

# **Creating A Project**

- Eclipse collects all of the files related to building a piece of code into a subdirectory called a project folder
  - It's normally stored in your C:\users account
    - You can put the project elsewhere when you open Eclipse
- You can also import and export projects
  - This allows you to create a .zip of the project for archival purposes
- To create a new project use:
  - File->New->Project and select WPILib Project

### **New Project -- Simple Robot**

| New Project                                                                                                    |                                                                                                    |
|----------------------------------------------------------------------------------------------------|----------------------------------------------------------------------------------------------------|
| Select a wizard                                                                                                    | $\rightarrow$                                                                                                    |
|                                                                                                    |                                                                                                    |
| <pre>Wizards:  fype filter text  fype filter text  fype filter te</pre> | Create New Robot C++ Project Project name must be specified Project Name: Project Type Command-Based Robot: A robot project that allows robots to be implemented using the command based model to allow complex functionality to be developed from simpler functionality. Terative Robot: A robot project that allows robots to be implemented in an iterative manner. Sample Robot: A robot project used for small sample programs or for highly advanced programs with more complete control over program flow Simulation World: /usr/share/frcsim/worlds/GearsBotDemo.world Browse |
|                                                                                                    | (?) < Back Next > Finish Cancel                                                                                                    |
| FRC C++-Introduction-23                                                                                                    | EΛ- FRC Team #116                                                                                                    |

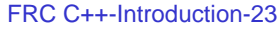

### **New Project Result**

| 🎦 Project Explorer 😒 📃 🗖 | 🖻 Robot.cpp 🛛 🗖 🗄 O 🖾 💿 M 🦭 🦳 🗖                                                                                                    |
|--------------------------|----------------------------------------------------------------------------------------------------|
| <b>□</b> 🚖 🐲 🗸           | 1 #include "WPILib.h"                                                                                                    |
| 4 🥯 Interative           |                                                                                                    |
| ► ₩ Binaries             | 30 class Robot: public IterativeRobot                                                                                                    |
| ⊳ 🔊 Includes             | 4 {<br>5 millio.h                                                                                                    |
| > Dobug                  | 6 Livelindow *lw·                                                                                                    |
| p bebug                  | 7 In the second second se |
| a 🗁 sic                  | ▲ 8⊖ void RobotInit() ■ RobotInit(): void                                                                                                    |
| ► KODOL.CPP              | 9 { a AutonomousInit()::                                                                                                    |
| build.properties         | 10 lw = LiveWindow::GetInstance(); AutonomousPeriod                                                                                                    |
| 裖] build.xml             | 11 } It TeleopInit(): void                                                                                                    |
|                          | TeleopPeriodic(): v(                                                                                                    |
|                          | 14 {                                                                                                    |
|                          | 15 • main(): int                                                                                                    |
|                          | 16 }                                                                                                    |
|                          |                                                                                                    |
|                          | 10 J                                                                                                    |
|                          | 20                                                                                                    |
|                          | 21 }                                                                                                    |
|                          | 22                                                                                                    |
|                          | ▲23⊖ void TeleopInit()                                                                                                    |
|                          | 24 {                                                                                                    |
|                          | 25                                                                                                    |
|                          | 27                                                                                                    |
|                          | ▲28⊖ void TeleopPeriodic()                                                                                                    |
|                          | 29 {                                                                                                    |
|                          | 30                                                                                                    |
|                          | 31 }                                                                                                    |
|                          |                                                                                                    |
|                          |                                                                                                    |
|                          | 🖹 Problems 🖉 Tasks 🖳 Console 🔀 🔲 Properties 💛 🕆 💱 🔛 👪 🗉 🖻 🛃 🕇 🦉 🖛 🗂 🕶 🗖                                                                                                    |
|                          | CDT Build Console [Interative]                                                                                                    |
|                          | arm-frc-linux-gnueabi-g++ -std=c++1v "-IC:\\Users\\mike/wpilib/cpp/current/include" "-TC:\\Users\\mike\\wo                                                                                                    |
|                          | arm-frc-linux-gnueabi-g++ "-LC:\\Users\\mike/wpilib/cpp/current/lib" -Wl,-rpath,/opt/GenICam v2 3/bin/Linu                                                                                                    |
|                          | c:/frc/bin//lib/gcc/arm-frc-linux-gnueabi/4.9.1///arm-frc-linux-gnueabi/bin/ld.exe: warning: 1                                                                                                    |
|                          | E                                                                                                    |
|                          | 23:40:43 Build Finished (took 6s.427ms)                                                                                                    |
|                          |                                                                                                    |
|                          | < III +                                                                                                    |
|                          | Writzhla Smart Incort 1, 1                                                                                                    |
|                          | Whitable Smart Insert 1:1                                                                                                    |
|                          |                                                                                                    |

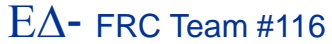

# **Build the Project**

- Eclipse will default to building the project automatically
- However, you can clean and build the project manually
- Use the Project menu to configure the auto-build feature

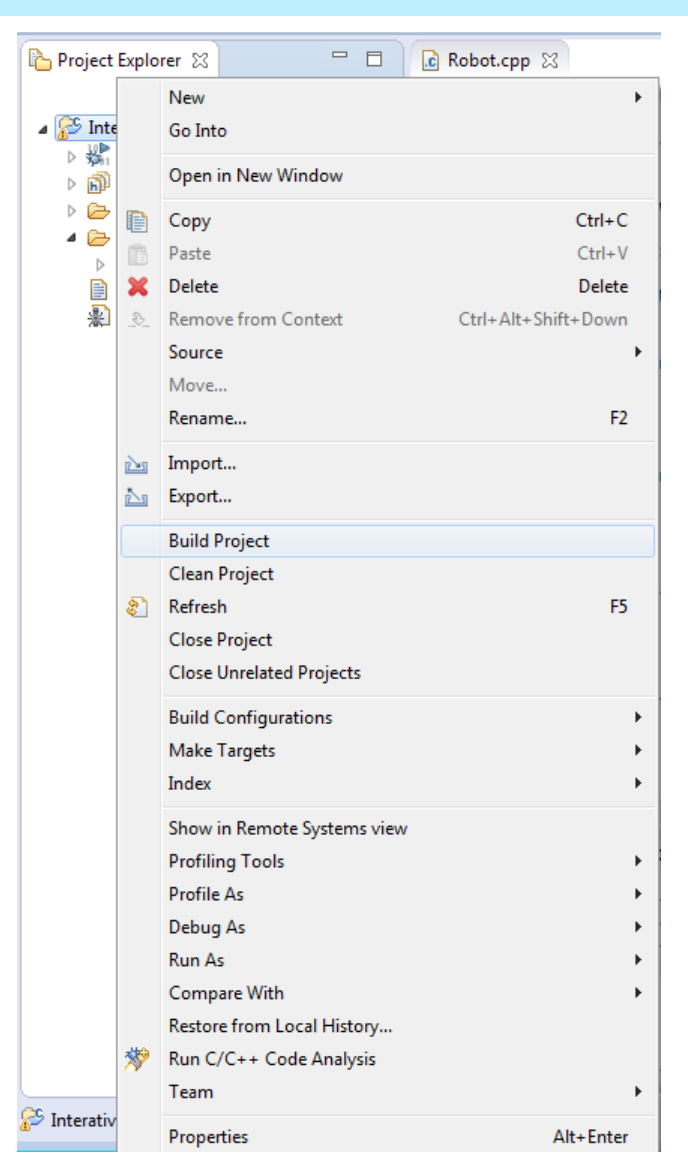

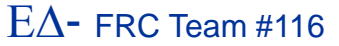

## **Set Team # in Preferences**

| Preferences                                                                                                    |                                                    |                                                                       |           |
|----------------------------------------------------------------------------------------------------|----------------------------------------------------|-----------------------------------------------------------------------|-----------|
| type filter text                                                                                                    | WPILib Prefer                                      | ences                                                                 | ← → ⇒ → → |
| <ul> <li>▷ General</li> <li>▷ Ant</li> <li>▷ C/C++</li> <li>○ ChangeLog</li> <li>○ Createrepo</li> <li>▷ Help</li> <li>▷ Install/Update</li> <li>▷ Java</li> <li>▷ Library Hover</li> <li>▷ Mylyn</li> <li>▷ Remote Systems</li> <li>▷ Run/Debug</li> <li>▷ Specfile Editor</li> <li>▷ Team</li> <li>Terminal</li> <li>▷ Tracing</li> <li>WPILib Preferences</li> </ul> | A preference pag<br>Team Number:<br>Tools Version: | ge for changing all workspace level settings.<br>116<br>Tools Version |           |

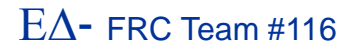

# **Deploying to the Target**

When the code is built, you can select Run As->WPILib C++ Deploy

|   | Debug As +                 |    | ++ | -std=c++1y "-IC:\\Users\\mike/w |  |  |
|---|----------------------------|----|----|---------------------------------|--|--|
|   | Run As                     | ×. | C  | 1 Local C/C++ Application       |  |  |
|   | Compare With               | Þ  | w  | 2 WPILib C++ Deploy             |  |  |
|   | Restore from Local History |    | 8  | 3 WPILib C++ Simulation         |  |  |
| * | Run C/C++ Code Analysis    |    |    | Run Configurations              |  |  |

- This will open an SCP connection to the RoboRIO (as "admin") and copy the application to the file system
- The application will then start running
  - Waiting for the driver station

# **Debugging Code**

- The project is usually automatically created with debugging enabled
- Select Debug As->WPILib C++ Deploy
- The Eclipse will automatically switch to the Debug perspective
- You can then set breakpoints
- Once the driver station enables the application, your debug session will begin

## **The Eclipse Debug Perspective**

| 🗢 Debug - Getting Started/src/Robot.cpp - Eclipse                        |                                       |                                           |  |  |  |
|--------------------------------------------------------------------------|---------------------------------------|-------------------------------------------|--|--|--|
| File Edit Source Refactor Navigate Search Project WPILib Run Window Help |                                       |                                           |  |  |  |
| 📫 🕶 📙 🛍 🖹 🔌 🕩 🗉 🖬 🕺 🗛 🖓 🖬 🕫 🖓 🔚 🕫                                        | 🌣 🕶 💽 🕶 💁 🖕 🍠 🐲                       | > ね - 祠 - ← ← - → -                       |  |  |  |
|                                                                          | Quick Acce                            | ss : 🐟 L 🖽 C/C++ 🚓 Jawa 🖽 Dahura          |  |  |  |
|                                                                          |                                       |                                           |  |  |  |
| 🎋 Debug 🛛 🥻 🖬 🖬 🖓 🖓 🗖                                                    | (x)= Variables 🔀 💁 Breakpoints 🛛 🛣    | ) 📲 📄 🎬 💥 💥 📑 🖻 🔍 🗖 🗖                     |  |  |  |
|                                                                          |                                       |                                           |  |  |  |
|                                                                          |                                       |                                           |  |  |  |
|                                                                          |                                       |                                           |  |  |  |
|                                                                          |                                       |                                           |  |  |  |
|                                                                          |                                       |                                           |  |  |  |
|                                                                          |                                       |                                           |  |  |  |
|                                                                          |                                       |                                           |  |  |  |
|                                                                          |                                       |                                           |  |  |  |
|                                                                          |                                       | *                                         |  |  |  |
|                                                                          |                                       |                                           |  |  |  |
|                                                                          | •                                     | 4                                         |  |  |  |
|                                                                          |                                       |                                           |  |  |  |
| [e] Robot.cpp 것                                                          |                                       |                                           |  |  |  |
| 1 #include "WPILib.h"                                                    | · · · · · · · · · · · · · · · · · · · | 🖹 🛱 🕅 🖉 🖉 🖉 🗮 🍃 🗸                         |  |  |  |
| 2<br>3⊖ class Robot: public IterativeRobot                               |                                       | 🚽 WPILib.h 🔺                              |  |  |  |
| 4 {                                                                      | =                                     | ⊿ 😉 Robot                                 |  |  |  |
| 5                                                                        |                                       | myRobot : RobotDrive                      |  |  |  |
| 6 RobotDrive myRobot; // robot drive system                              |                                       | stick : Joystick                          |  |  |  |
| Joystick stick; // only <u>joystick</u>                                  |                                       | Iw : LiveWindow*                          |  |  |  |
| 9 int autoLoonCounter:                                                   |                                       | <ul> <li>autoLoopCounter : int</li> </ul> |  |  |  |
| 10                                                                       |                                       | Robot()                                   |  |  |  |
| 11 public:                                                               |                                       | RobotInit() : void                        |  |  |  |
| 12⊖ <b>Robot()</b> :                                                     |                                       | AutonomousInit() : void                   |  |  |  |
| 13 myRobot(0, 1), // these must be initialized in the same or            | der                                   | AutonomousPeriodic() : void               |  |  |  |
| 15 ]w(NULL).                                                             |                                       | TeleopInit() : void                       |  |  |  |
| 16 autoLoopCounter(0)                                                    | -                                     | TeleopPeriodic() : void                   |  |  |  |
|                                                                          | *                                     | ۲ III ۲                                   |  |  |  |
| 📃 Console 🕱 🧔 Tasks 📓 Problems 🕥 Executables                             |                                       | ₫ 및 ▼ 🔂 ▼ 🗆 🗖                             |  |  |  |
| No consoles to display at this time.                                     |                                       |                                           |  |  |  |
| · · · ·                                                                  |                                       |                                           |  |  |  |
|                                                                          |                                       |                                           |  |  |  |

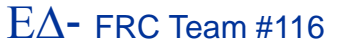

### Resources

- Chief Delphi

   http://www.chiefdelphi.com

   FIRST forums
  - http://forums.usfirst.org
- NI Community Forums
   http://ni.com/FIRST
- WPI / FIRST NSF Community site (ThinkTank)
- These sites are monitored members of:
  - ► WPI
  - ► NI
  - ► FIRST
- All source code available for team<->team assistance
- Phone support through NI > 866-511-6285 (1PM-7PM CST, M-F)?

## Summary

- C/C++ can be very challenging to new developers
  - C/C++ is similar enough to Java that Java developers can adapt to it quickly
    - However, pointers will require some explaining
  - Performance and fine-grain control are the biggest advantages to using C/C++
- Java has a lot of support within the FIRST community and many school systems
  - Being on the AP CS exam encourages schools to teach it
  - Java is also used in the new FTC development environment
    - Although the Java VM is slightly different for Android
- WPILib class libraries have equivalent capability between C++ and Java versions
- Java and C++ are syntactically very similar
  - You could start with one and then switch without too much trouble